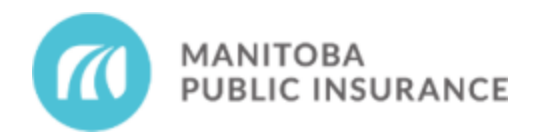

**Notice to all Accredited Repair Shops** 

## **Assignment Details**

Date published: June 27, 2025

As of July 1, 2025, the assignment details claim information will be accessible in either the **Estimate** card or the **Repair Status** card in Connect (*see below*). Going forward, only relevant claim information changes will be added to journal notes by MPI (ex. deductible or tax status changes). Claim assignment details can be accessed on new claims on or after July 1, 2025 as follows:

- Click on the three dots (ellipsis) in the top right corner of the Estimate card or the Repair
  Status card in Mitchell Connect
- 2. Select View Details
- 3. Scroll down to the Assignment Memo section of the Assignment Details pop up window

## <u>Appraisal Assignments – (Suffix 99 or 01)</u>

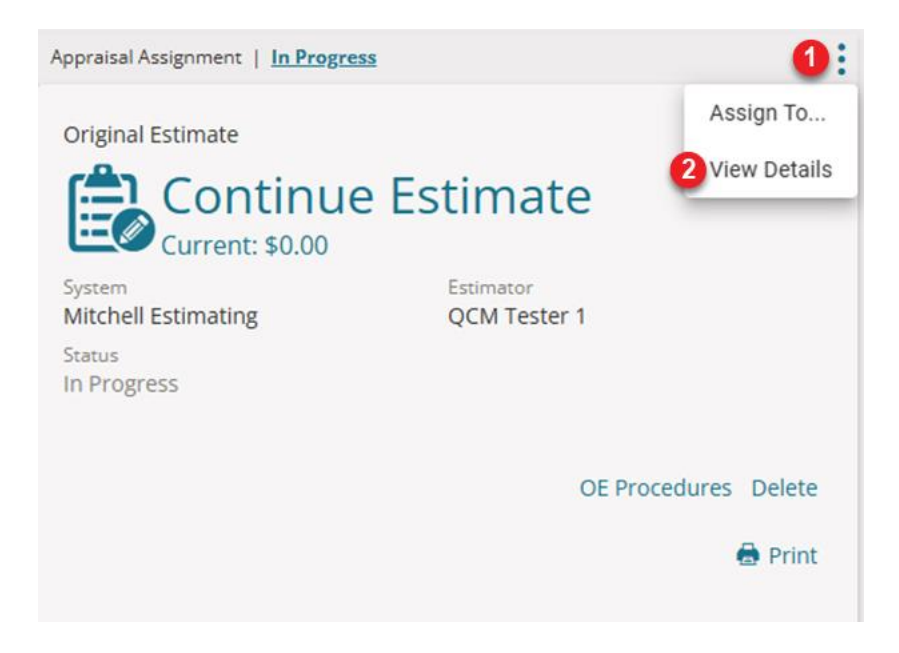

## Repair Assignments - (Suffix 01)

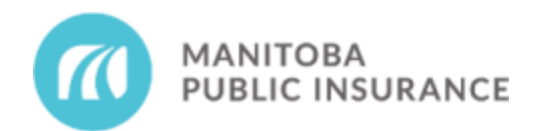

| Repair Assignment                                                                                                    |                               | 1:                 |
|----------------------------------------------------------------------------------------------------|-------------------------------|--------------------|
| Repair Status                                                                                                    | Assign To                     | D                  |
| ☆ Set Repair Status                                                                                                    | 2 View Deta                   | ails               |
|                                                                                                    | Cancel                        |                    |
| Due In                                                                                                    | Estimated Completion Date     |                    |
|                                                                                                    |                               |                    |
|                                                                                                    |                               |                    |
|                                                                                                    |                               |                    |
|                                                                                                    |                               |                    |
|                                                                                                    |                               |                    |
| Assignment Details                                                                                                    |                               |                    |
| ADDRE \$\$                                                                                                    | ADORE\$\$                     | APPOINTMENT        |
| DHONE                                                                                                    | PHONE                         | Ally Day Ally Time |
| 2                                                                                                    |                               |                    |
| A3SIGNMENT MEMO                                                                                                    |                               |                    |
| MPI Disclaimer<br>Confirm with the customer that their declared information below is accurate and complete.                                |                               |                    |
| Red Flags Exist                                                                                                    |                               |                    |
| nessages<br>* MPI Estimate Required - Do not continue with estimate. Direct customer to contact MPI<br>* Customer has loss of use coverage |                               |                    |
| Estimate Responsibility: MPI                                                                                                    |                               |                    |
| Primary Adjuster: CPU Gateway SC<br>Primary Adjuster Phone: (204)985-7500<br>Accident Location: Winniper\Permina Hwy\Abinoiii Mikanab\     |                               |                    |
| Peril: Vandalism<br>Incident Description: test                                                                                             |                               |                    |
| Third Party Vehicle:<br>Primary Impact: Not Captured                                                                                       |                               |                    |
| Secondary Impact: Not Captured<br>Damage Areas: Right Front Corner, Let                                                                    | ft Front Corner, Front Center |                    |
| Damage Description: Light<br>Additional Claim Information:                                                                                 |                               |                    |
| Vehicle Location:                                                                                                    |                               |                    |
| Location of Keys: With Insured<br>Insured to pay PST: Parts: No Labour                                                                     | : No                          |                    |
| GST: 0%<br>Vehicle Status: NORMAL                                                                                                    |                               |                    |

If you have any questions or feedback, you can submit them to MPI at <u>partners@mpi.mb.ca</u>.